2

3

6

## Table des matières

Table des matières

Prérequis Installation Connexion

Avant-Propos

Serveur avec des disques durs (dans notre cas en RAID 5).

**OS** Linux

FreeNAS version 9.10 : <u>http://www.freenas.org/download-freenas-release/</u>

## Prérequis

Il faut premièrement graver l'image disque téléchargée précédemment sur un CD, car cela ne fonctionne pas avec une clé USB. On insère le CD dans le lecteur/graveur et on lance le logiciel ImgBurn.

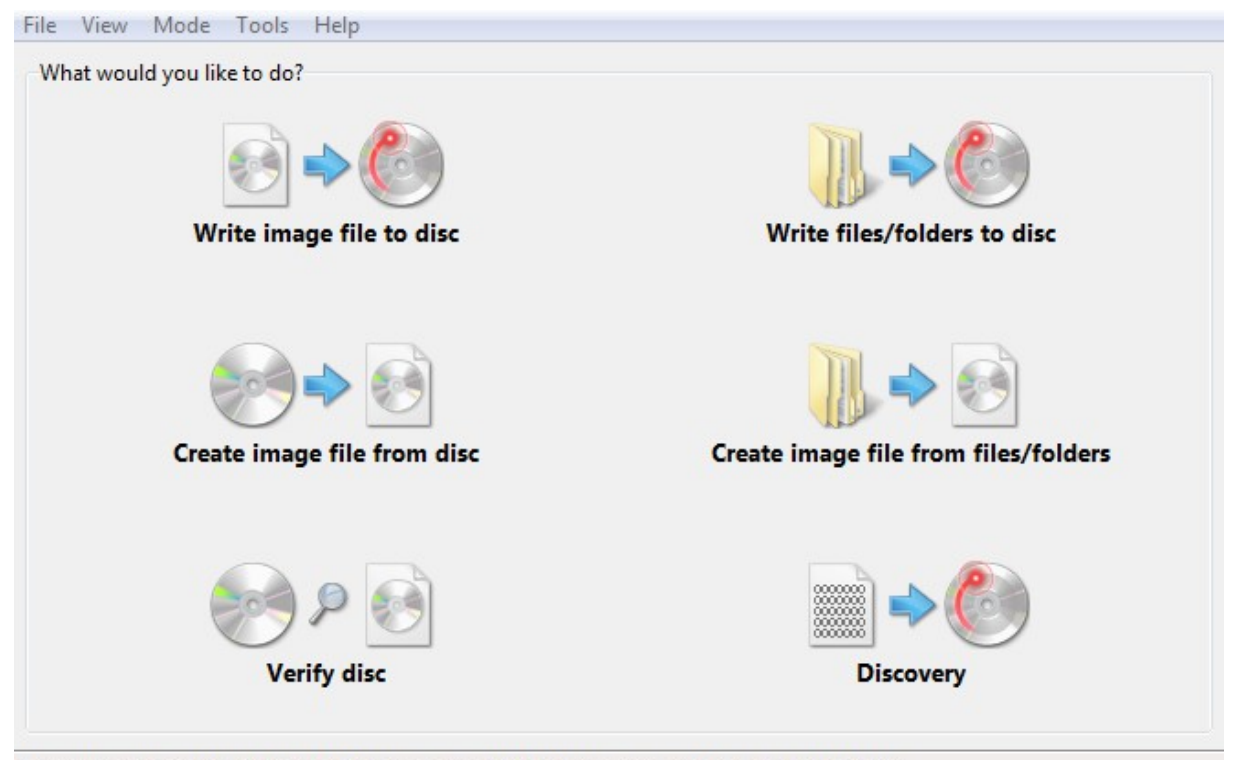

Do you know how difficult it is to fake your own death? Only one man has pulled it off. Elvis!

On choisis la première option « Write image file to disc ».

| DUPONT ANTHONY VE | RSION :1 DA | TE :22/6/16 |
|-------------------|-------------|-------------|
|-------------------|-------------|-------------|

| Source                         | ase select a file                             | <mark>0</mark> & |                                                  |
|--------------------------------|-----------------------------------------------|------------------|--------------------------------------------------|
| Label:<br>Imp ID:<br>File Sys: | Unknown<br>Unknown<br>Unknown                 |                  |                                                  |
| Sectors:<br>Size:<br>Time:     | Unknown<br>Unknown<br>Unknown                 | <b>@</b> @       |                                                  |
| Destinati                      | on<br>Vriters Detected!<br>Test Mode 🛛 Verify | •                |                                                  |
|                                |                                               |                  |                                                  |
|                                |                                               |                  | Settings<br>Write Speed: AWS  (MAX)<br>Copies: 1 |

Dans source on choisit l'ISO que l'on veux graver, puis dans destination le Graveur, puis on clique sur l'image qui ne sera plus grisée et la gravure va commencer. Une fois cela fait, on peux aller sur le serveur.

## Installation

Il faut maintenant mettre le CD dans le lecteur CD du serveur et boot dessus.

Une fois que cela est fait, une fenêtre va apparaître, on choisis le seul choix qui est présent.

| DUPONT | ANTHONY | ١ |
|--------|---------|---|
|--------|---------|---|

FREENAS

|                                                            | GNU GRUB                                        | version 2.02~beta2                                                                 |  |
|------------------------------------------------------------|-------------------------------------------------|------------------------------------------------------------------------------------|--|
| *FreeNAS Installer                                         |                                                 |                                                                                    |  |
|                                                            |                                                 |                                                                                    |  |
|                                                            |                                                 |                                                                                    |  |
|                                                            |                                                 |                                                                                    |  |
|                                                            |                                                 |                                                                                    |  |
|                                                            |                                                 |                                                                                    |  |
|                                                            |                                                 |                                                                                    |  |
| Use the ↑ and ↓ )<br>Press enter to be<br>before booting o | keys to selec<br>bot the selec<br>r `c' for a c | t which entry is highlighted.<br>ted OS, `e' to edit the commands<br>command-line. |  |

| FreeNAS 9.3-RELEASE Console Setup-                                                |
|-----------------------------------------------------------------------------------|
| Install/Upgrade         2 Shell         3 Reboot System         4 Shutdown System |
| Cancel>                                                                           |
|                                                                                   |

Étape très importante maintenant, il faut choisir le disque sur lequel sera installé le service.

| DUPONT ANTHONY                    | VERSION :1                                                                                                    | DATE :22/6/16                                                                                                    | FREENAS               |
|-----------------------------------|----------------------------------------------------------------------------------------------------|----------------------------------------------------------------------------------------------------|-----------------------|
|                                   |                                                                                                    |                                                                                                    |                       |
| Select or<br>installe<br>for inst | Choose d<br>ne or more driv<br>d (use arrow ke<br>allation; selec<br>] ada0 UBOX<br>[] ada1 UBOX<br>[] ada1 UBOX<br>[] ada2 UBOX<br>[] ada3 UBOX<br>[] ada3 UBOX<br>[] ada4 UBOX<br>[] ada5 UBOX | estination media<br>es where FreeNAS should by<br>ys to navigate to the dri<br>t a drive with the space<br>HARDDISK 1.0 8.0 GiB<br>HARDDISK 1.0 20.0 GiB<br>HARDDISK 1.0 20.0 GiB<br>HARDDISK 1.0 20.0 GiB<br>HARDDISK 1.0 20.0 GiB | be<br>ive(s)<br>bar). |

Sur l'écran d'après, il faut encore valider.

| FreeNAS installation<br>WARNING:<br>- This will erase ALL partitions and data on ada0.<br>- You can't use ada0 for sharing data. |
|----------------------------------------------------------------------------------------------------|
| NOTE:<br>- Installing on flash media is preferred to installing on a<br>hard drive.                                              |
| Proceed with the installation?                                                                                                   |
| [Yes] No                                                                                                    |
|                                                                                                    |
|                                                                                                    |

Ensuite il faudra choisir un mot de passe pour ce connecter sur le serveur. Attention, le clavier est en qwerty !

| DUPONT ANTHONY | VERSION :1 | DATE :22/6/16 |
|----------------|------------|---------------|
|----------------|------------|---------------|

| Enter your r<br>password | oot passwo   | ord; cancel       | for no roo | ot |
|--------------------------|--------------|-------------------|------------|----|
| Password:<br>Confirm Pas | sword:       |                   |            |    |
| <                        | <b>O</b> K > | <cancel></cancel> |            |    |
|                          |              |                   |            |    |

Une fois que cela est fait, il suffit de reboot la machine, comme demandée, et de retirer le CD d'installation. Il faudra ensuite aller dans le bios et booter sur le disque sur lequel est installé FreeNAS.

| The FreeNAS installation on adaO succeeded!<br>Please remove the CDROM and reboot. |   |
|------------------------------------------------------------------------------------|---|
| [0 <mark>K]</mark>                                                                 | ] |
|                                                                                    |   |

## Connexion

Pour ce connecter, il suffit de rentrer dans le navigateur l'adresse IP de la machine, il suffit ensuite de rentrer le login et le mot de passe et nous sommes connectés.

| 🕑 FreeNAS                       |                                      |                                   |                           |                       |                      |                    |
|---------------------------------|--------------------------------------|-----------------------------------|---------------------------|-----------------------|----------------------|--------------------|
| Account System Tasks Network    | k Storage Directory S                | 🚱 🧬 🛖<br>Sharing Services Plugins | Jails Reporting Wizard    |                       | Support Guide        | Alert              |
| expand all collapse all         | Sharing<br>Apple (AFP) UNIX (NFS) We | ebDAV Windows (CIFS) Block (iSC   | CSI)                      |                       |                      |                    |
| System                          | Target Global Configuration          | Portals Initiators Authorized A   | Access Targets Extents As | sociated Targets      |                      |                    |
|                                 | Add Portal                           |                                   |                           |                       |                      |                    |
| Directory Service               | Portal Group ID                      | Listen                            | Comment                   | Discovery Auth Method | Discovery Auth Group |                    |
| <ul> <li></li></ul>             | 1                                    | 192.166.1.65:5260                 |                           | None                  |                      |                    |
| Plugins                         |                                      |                                   |                           |                       |                      |                    |
| Reporting                       |                                      |                                   |                           |                       |                      |                    |
| g Wizard                        |                                      |                                   |                           |                       |                      |                    |
| 🚾 Display System Processes      |                                      |                                   |                           |                       |                      |                    |
| Log Out                         |                                      |                                   |                           |                       |                      |                    |
| <ul> <li>Shutdown</li> </ul>    |                                      |                                   |                           |                       |                      |                    |
|                                 |                                      |                                   |                           |                       |                      |                    |
|                                 |                                      |                                   |                           |                       |                      |                    |
|                                 |                                      |                                   |                           |                       |                      |                    |
|                                 |                                      |                                   |                           |                       |                      |                    |
|                                 |                                      |                                   |                           |                       |                      |                    |
|                                 |                                      |                                   |                           |                       |                      | -                  |
|                                 | Edit Delete                          |                                   |                           |                       |                      |                    |
| FreeNAS® © 2016 iXsystems, Inc. |                                      |                                   |                           |                       | <b>(X)</b> sy        | stems <sup>.</sup> |